## SYSTEMS DESIGN / CAPSTONE PROJECT MIS 413

## User Guide 3.5

## Revise the standard Radio Button Size

Radio buttons are not rendering properly in Visual Studio because of a style issue. This guide will have you update the styles to render radio buttons normally.

## A. Adding a style for radio buttons versus the default style which is 300px wide.

- 1. Open the site.css file in the Content folder
- 2. Search for the textarea styles (control F textarea)
- 3. After the input, textarea style add the following style

```
input[type='radio']{
border: 1px solid #e2e2e2;
background: #fff;
color: #333;
font-size: 1.2em;
margin: 5px 0 6px 0;
padding: 5px;
width: 25px;
```

- 5. Save

}

6. Implement the style by applying a CSSClass to your radio buttons as in CSSClass = radio